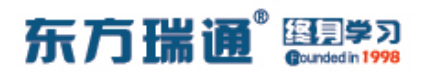

### 《HCIP – Datacom Core 实验手册》目录

| 01、配置OSPF多区域实验组网               | 004 |
|--------------------------------|-----|
| 02、OSPF 高级配置实验组网               | 010 |
| 03、 配置 VRRP 实验组网               | 016 |
| 04、配置静默接口实验组网                  | 020 |
| 05、配置通过 filter-policy 控制路由实验组网 | 023 |
| 06、配置协议优先级实验组网(一)              | 027 |
| 07、配置协议优先级实验组网(二)              | 031 |
| 08、 配置 IS-IS 单区域实验组网           | 110 |
| 09、 配置 IS-IS 多区域实验组网           | 112 |
| 10、配置 IS-IS 路由验证及聚合实验组网        | 116 |
| 11、配置 IS-IS 路由渗透实验组网           | 121 |
| 12、配置 RIPng 实验组网               | 126 |
| 13、配置 OSPFv3 实验组网              | 129 |
| 14、 配置 IPv6 各类地址实验组网           | 132 |
| 15、配置 IBGP 与 EBGP 会话实验组网       | 035 |

## -、配置 OSPF 多区域实验组网

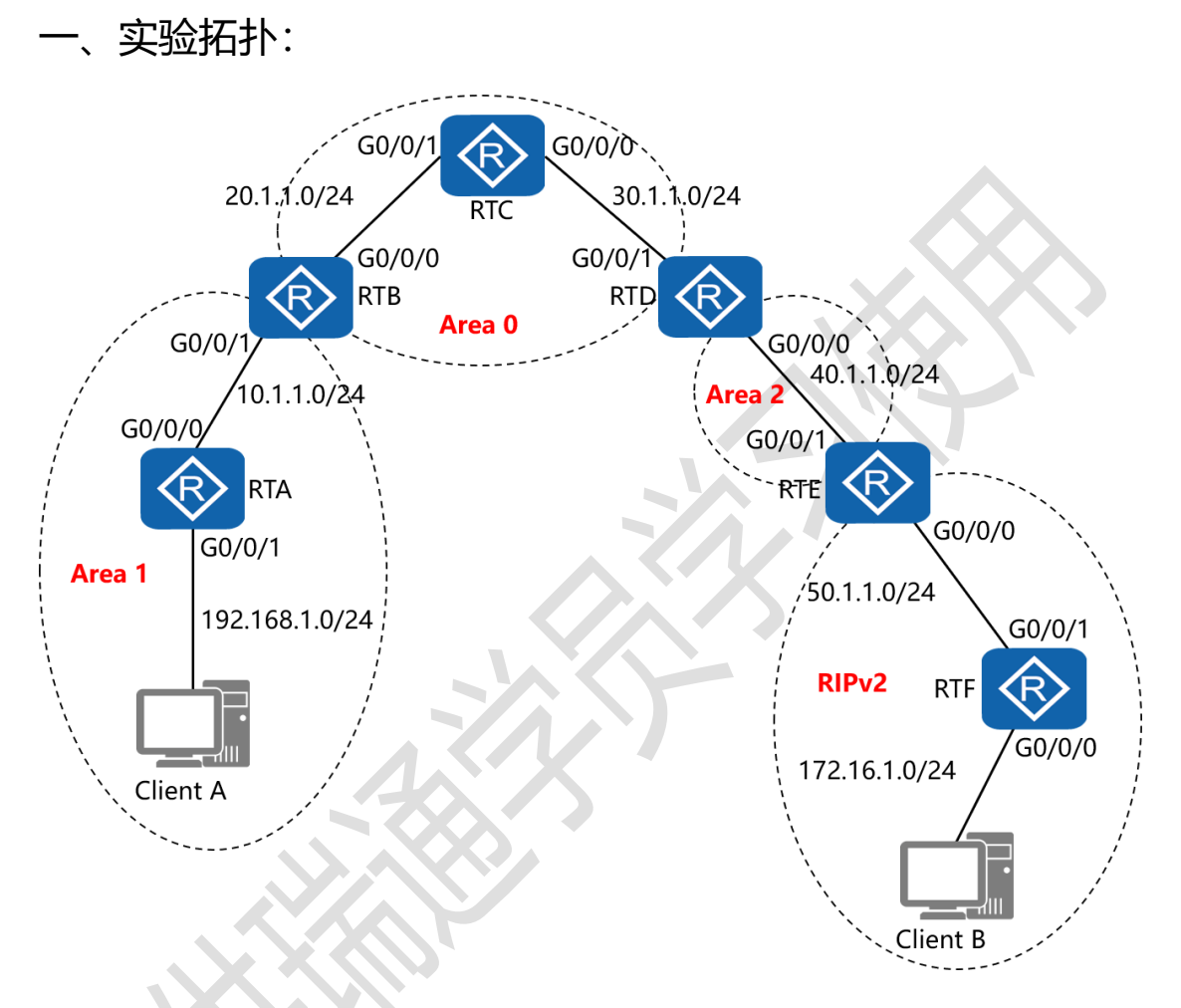

二、实验目的:

通过 OSPF 多区域和双向重发布的配置, 令 Client A 能够与 Client B 正常通讯

三、实验步骤:

RTA:

system-view #进入系统视图模式

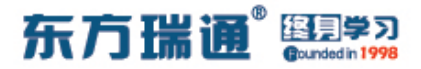

sysname RTA #给设备命名

interface G0/0/0 #进入相应接口

ip address 10.1.1.1 24 #配置 IP 地址及子网掩码

interface G0/0/1 #进入相应接口

ip address 192.168.1.1 24 #配置 IP 地址及子网掩码

interface Loopback0 #创建环回接口 0

ip address 1.1.1.1 32 #配置 IP 地址及子网掩码

ospf 1 router-id 1.1.1.1 #进入 OSPF 进程 1, 并指定其路

#### 由器 ID

area 1 #创建 OSPF 区域 1

network 10.1.1.0 0.0.0.255 #通告其直连网段 network 192.168.1.0 0.0.0.255 #通告其直连网段

RTB:

system-view sysname RTB interface G0/0/0 ip address 20.1.1.1 24 interface G0/0/1 ip address 10.1.1.2 24 interface Loopback0 ip address 2.2.2.2 32

### 东方瑞通 图 273

ospf 1 router-id 2.2.2.2

area 1

network 10.1.1.0 0.0.0.255

area 0

network 20.1.1.0 0.0.0.255

RTC:

system-view

sysname RTC

interface G0/0/0

ip address 30.1.1.1 24

interface G0/0/1

ip address 20.1.1.2 24

interface Loopback0

ip address 3.3.3.3 32

ospf 1 router-id 3.3.3.3

area 0

network 20.1.1.0 0.0.0.255

network 30.1.1.0 0.0.0.255

#### RTD:

system-view

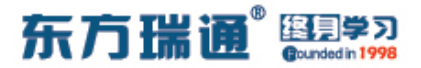

sysname RTD

interface G0/0/0

ip address 40.1.1.1 24

interface G0/0/1

ip address 30.1.1.2 24

interface Loopback0

ip address 4.4.4.4 32

ospf 1 router-id 4.4.4.4

area 0

network 30.1.1.0 0.0.0.255

area 2

network 40.1.1.0 0.0.0.255

RTE:

system-view sysname RTE interface G0/0/0 ip address 50.1.1.1 24 interface G0/0/1 ip address 40.1.1.2 24 interface Loopback0 ip address 5.5.5 32 ospf 1 router-id 5.5.5.5

import-route rip 1 #将 RIP1 的路由条目重发布进

OSPF1 的进程中

area 2

network 40.1.1.0 0.0.0.255

rip 1 #进入 RIP 进程 1

version 2 #指定使用版本 2

network 50.0.0.0 #通告其直连的网段

undo summary #关闭自动汇总

import-route ospf 1 #将 OSPF1 的路由条目重发布进 RIP1

的进程中

RTF:

system-view sysname RTF interface G0/0/0 ip address 172.16.1.1 24 interface G0/0/1

ip address 50.1.1.2 24

rip 1

version 2

network 50.0.0.0

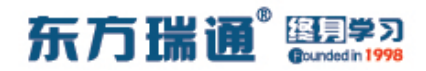

network 172.16.0.0

undo summary

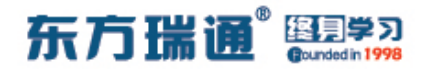

## 二、OSPF 高级配置实验组网

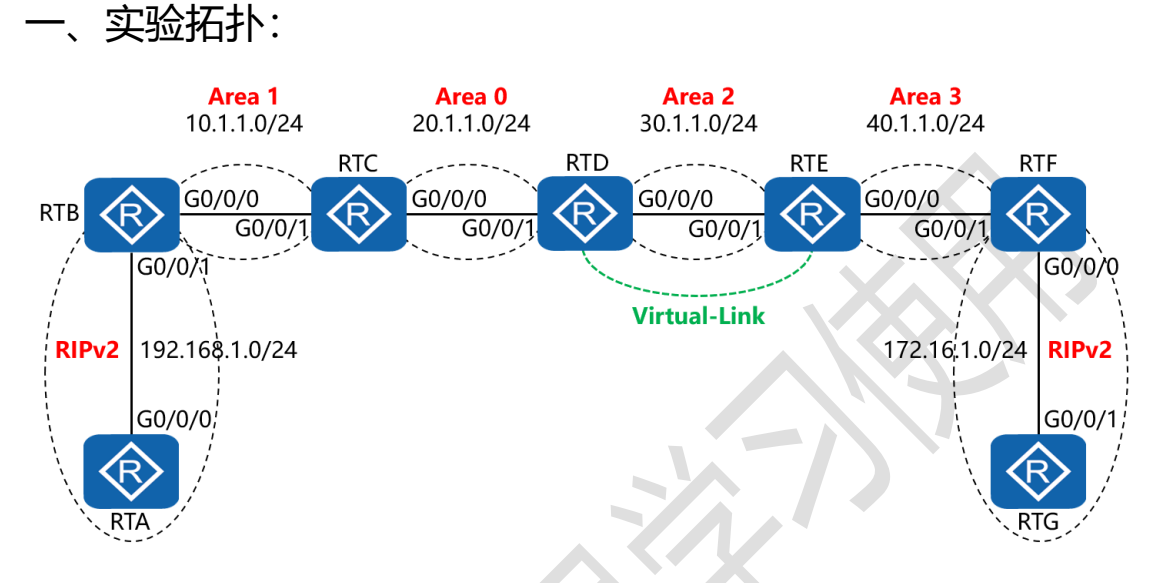

二、实验目的:

通过 OSPF 多区域、虚链路以及双向重发布的配置, 令全网全通

三、实验步骤

RTA:

system-view #进入系统视图模式

sysname RTA #给设备命名

interface G0/0/0 #进入相应接口

ip address 192.168.1.1 24 #配置 IP 地址及子网掩码

rip 1 #进入 RIP 进程 1

version 2 #指定使用版本 2

network 192.168.1.0 #通告其直连的网段

东方瑞通 终月日 undo summary #关闭自动汇总 RTB: system-view sysname RTB interface G0/0/0 ip address 10.1.1.1 24 interface G0/0/1 ip address 192.168.1.2 24 interface Loopback0 ip address 2.2.2.2 32 ospf 1 router-id 2.2.2.2 #进入 OSPF 进程 1,并指定其路 由器 ID #将 RIP1 的路由条目重发布进 import-route rip 1 OSPF1 的进程中 area 1 #创建 OSPF 区域 1 network 10.1.1.0 0.0.0.255 #通告其直连网段 rip 1 version 2 network 192.168.1.0 undo summary import-route ospf 1 #将 OSPF1 的路由条目重发布进 RIP1 的进程中

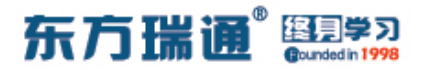

RTC:

system-view

sysname RTC

interface G0/0/0

ip address 20.1.1.1 24

interface G0/0/1

ip address 10.1.1.2 24

interface Loopback0

ip address 3.3.3.3 32

ospf 1 router-id 3.3.3.3

area 0

network 20.1.1.0 0.0.0.255

area 1

network 10.1.1.0 0.0.0.255

RTD:

system-view

sysname RTD

interface G0/0/0

ip address 30.1.1.1 24

interface G0/0/1

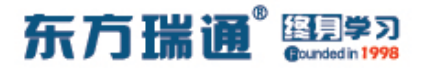

ip address 20.1.1.2 24

interface Loopback0

ip address 4.4.4.4 32

ospf 1 router-id 4.4.4.4

area 0

network 20.1.1.0 0.0.0.255

area 2

network 30.1.1.0 0.0.0.255

vlink-peer 5.5.5.5 #与对端设备 5.5.5.5 在区域 2 中配置虚

链路

RTE:

system-view sysname RTE

syshame me

interface G0/0/0

ip address 40.1.1.1 24

interface G0/0/1

ip address 30.1.1.2 24

interface Loopback0

ip address 5.5.5.5 32

ospf 1 router-id 5.5.5.5

area 2

### 东方瑞通 图 23

network 30.1.1.0 0.0.0.255

vlink-peer 4.4.4.4

area 3

network 40.1.1.0 0.0.0.255

RTF:

system-view

sysname RTF

interface G0/0/0

ip address 172.16.1.1 24

interface G0/0/1

ip address 40.1.1.2 24

interface Loopback0

ip address 6.6.6.6 32

ospf 1 router-id 6.6.6.6

import-route rip 1

area 3

network 40.1.1.0 0.0.0.255

rip 1

version 2

network 172.16.0.0

undo summary

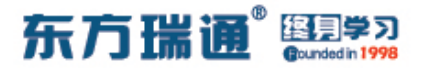

import-route ospf 1

RTG:

system-view

sysname RTG

interface G0/0/1

ip address 172.16.1.2 24

rip 1

version 2

network 172.16.0.0

undo summary

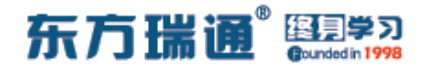

## 三、配置 VRRP 实验组网

一、实验拓扑:

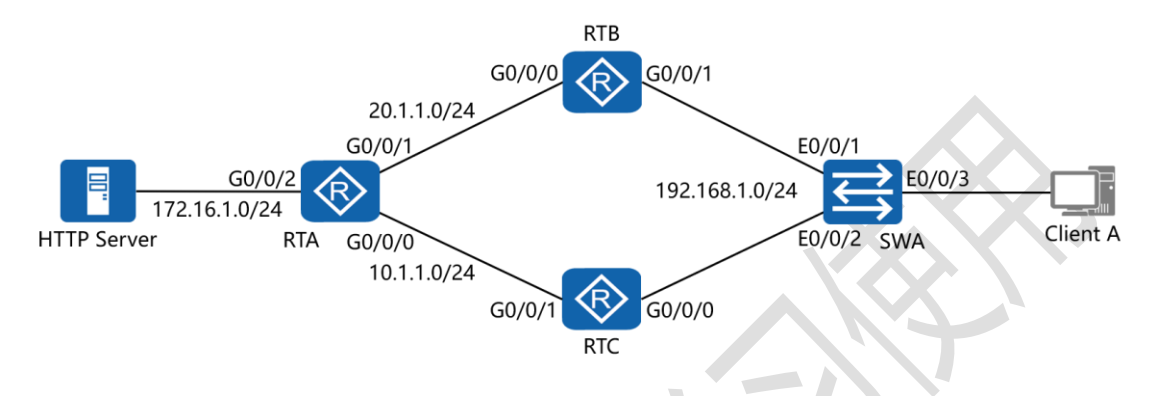

二、实验目的:

令 Client A 访问 HTTP Server, 默认从 RTB 到达, 之后 down 掉 RTB 的 G0/0/0 接口, 使 RTC 自动接替转发工作, 并且在 RTB 的 E0/0/0 接口正常工作之后从 RTC 抢夺转发权, 同时 RTB、 RTC 都实现端口跟踪

三、实验步骤:

RTA:

system-view #进入系统视图模式

sysname RTA #给设备命名

interface G0/0/0 #进入相应接口

ip address 10.1.1.1 24 #配置 IP 地址及子网掩码

interface G0/0/1 #进入相应接口

ip address 20.1.1.1 24 #配置 IP 地址及子网掩码

14 https://huawei.easthome.com/

### 东方瑞通 图 23

interface G0/0/2 #进入相应接口

ip address 172.16.1.1 24 #配置 IP 地址及子网掩码

rip 1 #进入 RIP 进程 1

version 2 #指定使用版本 2

network 172.16.0.0 #通告其直连的网段

network 10.0.0.0 #通告其直连的网段

network 20.0.0.0 #通告其直连的网段

undo summary #关闭自动汇总

RTB:

system-view

sysname RTB

interface G0/0/0

ip address 20.1.1.2 24

interface G0/0/1

ip address 192.168.1.1 24

vrrp vrid 47 virtual-ip 192.168.1.254 #创建 VRRP 组,

指定组号与虚拟 IP 地址

vrrp vrid 47 priority 200 #配置当前路由器的 VRRP 优 先级

vrrp vrid 47 track interface G0/0/0 reduced 60 #配置 VRRP 端口跟踪,并指定在被跟踪的接口失效时,令当前

15 https://huawei.easthome.com/

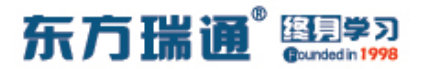

#### VRRP 路由器的优先级降低 60

rip 1

version 2

network 192.168.1.0

network 20.0.0.0

undo summary

RTC:

system-view

sysname RTC

interface G0/0/0

ip address 192.168.1.2 24

vrrp vrid 47 virtual-ip 192.168.1.254

vrrp vrid 47 priority 150

vrrp vrid 47 track interface G0/0/1 reduced 60

interface G0/0/1

ip address 10.1.1.2 24

rip 1

version 2

network 192.168.1.0

network 10.0.0.0

undo summary

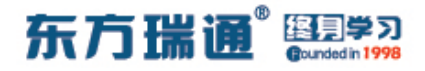

## 四、配置静默接口实验组网

一、实验拓扑:

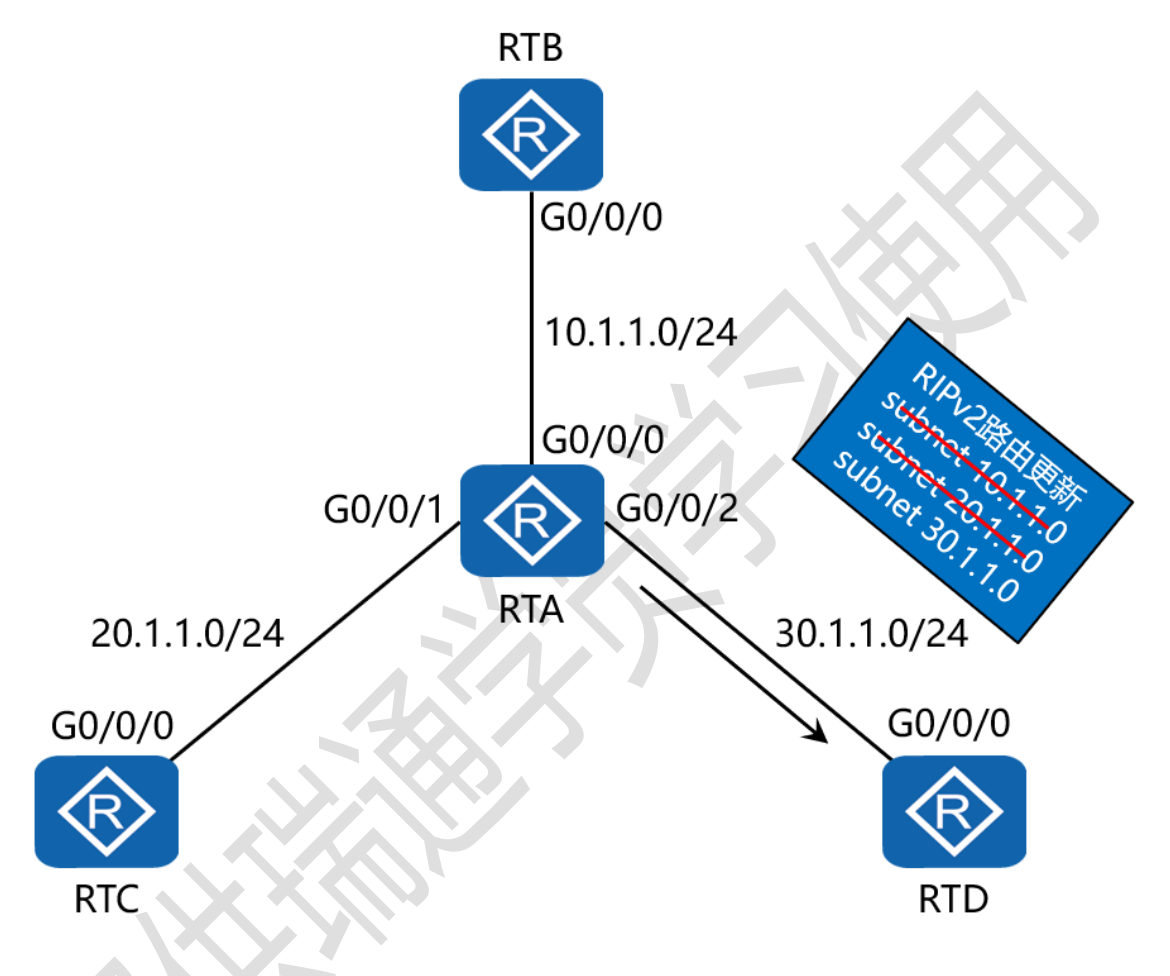

二、实验目的:

4 台路由器运行 RIPv2,通过将 RTA 的 G0/0/2 配置为静默接口,令 RTA 不再向 RTD 通告 RIP 路由信息,但从 RTD 接收路由信息

三、实验步骤:

RTA:

东方瑞通 图 23

- system-view #进入系统视图模式
- sysname RTA #给设备命名
- interface G0/0/0 #进入相应接口
- ip address 10.1.1.1 24 #配置 IP 地址及子网掩码
- interface G0/0/1 #进入相应接口
- ip address 20.1.1.1 24 #配置 IP 地址及子网掩码
- interface G0/0/2 #进入相应接口
- ip address 30.1.1.1 24 #配置 IP 地址及子网掩码
- rip 1 #进入 RIP 进程 1
- version 2 #配置使用版本 2
- network 10.0.0.0 #通告其直连网段
- network 20.0.0.0 #通告其直连网段
- network 30.0.0.0 **#通告其直连网段**
- silent-interface G0/0/0 #将 G0/0/0 配置为静默接口
- undo summary #关闭自动汇总

#### RTB:

system-view

sysname RTB

interface G0/0/0

ip address 10.1.1.2 24

rip 1

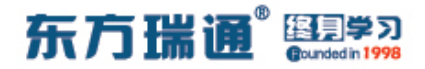

version 2

network 10.0.0.0

undo summary

RTC:

system-view

sysname RTC

interface G0/0/0

ip address 20.1.1.2 24

rip 1

version 2

network 20.0.0.0

undo summary

RTD:

system-view

sysname RTD

interface G0/0/0

ip address 30.1.1.2 24

rip 1

version 2

network 30.0.0.0

undo summary

## 五、配置通过 filter-policy 控制路由实

验组网 -、实验拓扑: RTB G0/0/0 10.1.1.0/24 G0/0/0 G0/0/1 G0/0/2 RTA 20.1.1.0/24 30.1.1.0/24 G0/0/0 G0/0/0 RTC RTD

二、实验目的:

4 台路由器运行 OSPF,通过在 RTD 上配置 filter-policy,令 其过滤掉 RTA 通告过来的路由中的网络 10.1.1.0/24

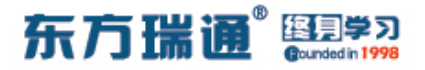

三、实验步骤:

RTA:

system-view #进入系统视图模式

sysname RTA #给设备命名

interface G0/0/0 #进入相应接口

ip address 10.1.1.1 24 #配置 IP 地址及子网掩码

interface G0/0/1 #进入相应接口

ip address 20.1.1.1 24 #配置 IP 地址及子网掩码

interface G0/0/2 #进入相应接口

ip address 30.1.1.1 24 #配置 IP 地址及子网掩码

interface Loopback0 #创建环回接口 0

ip address 1.1.1.1 32 #配置 IP 地址及子网掩码

ospf 1 router-id 1.1.1.1 #进入 OSPF 进程 1,并指定其路 由器 ID

| area 0   #创建 OSPF 区域       | 1        |
|----------------------------|----------|
| network 10.1.1.0 0.0.0.255 | #通告其直连网段 |
| network 20.1.1.0 0.0.0.255 | #通告其直连网段 |
| network 30.1.1.0 0.0.0.255 | #通告其直连网段 |

#### RTB:

system-view

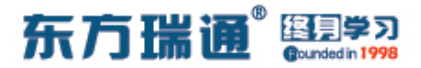

sysname RTB

interface G0/0/0

ip address 10.1.1.2 24

interface Loopback0

ip address 2.2.2.2 32

ospf 1 router-id 2.2.2.2

area 0

network 10.1.1.0 0.0.0.255

RTC:

system-view

sysname RTC

interface G0/0/0

ip address 20.1.1.2 24

interface Loopback0

ip address 3.3.3.3 32

ospf 1 router-id 3.3.3.3

area 0

network 20.1.1.0 0.0.0.255

#### RTD:

system-view

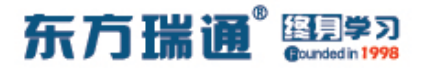

sysname RTD

interface G0/0/0

ip address 30.1.1.2 24

interface Loopback0

ip address 4.4.4.4 32

acl 2001 #配置基本 ACL

rule deny source 10.1.1.0 0.0.0.255 #拒绝来自

10.1.1.0/24 的路由条目

rule permit source any #允许来自其它任意网段的路由条

目

ospf 1 router-id 4.4.4.4

filter-policy 2001 import #使用过滤策略调用 ACL

2001, 并应用在入方向上

area 0

network 30.1.1.0 0.0.0.255

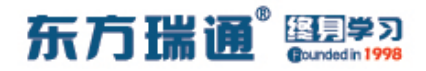

## 六、配置协议优先级实验组网 (一)

一、实验拓扑:

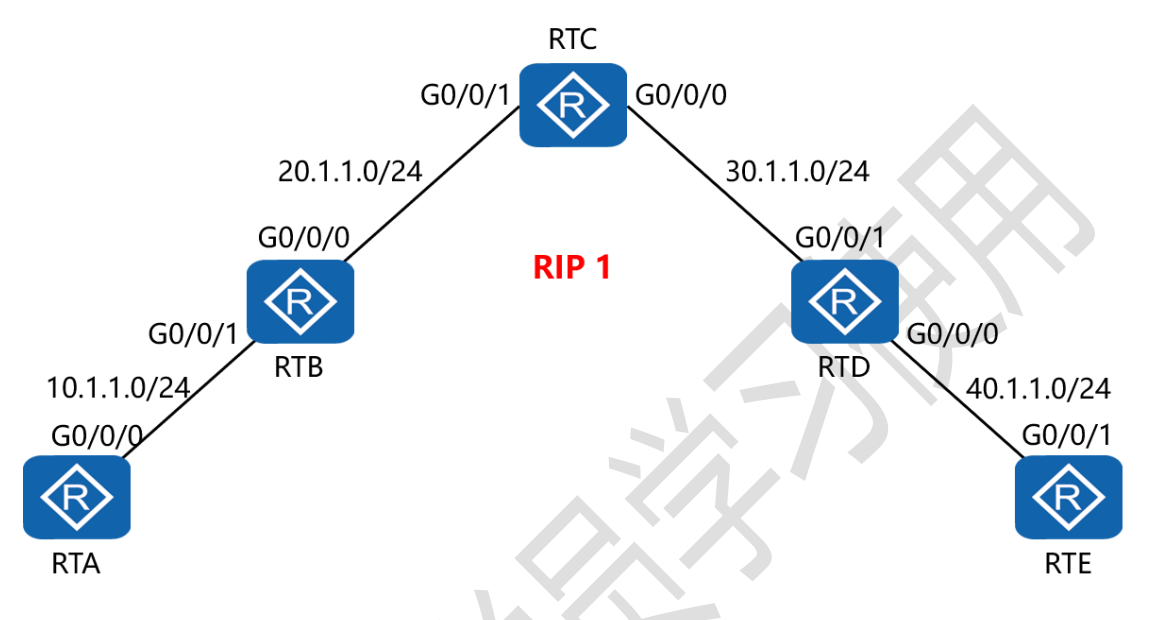

二、实验目的:

5 台路由器运行 RIPv2,通过更改协议优先级,令 RTC 学到的 所有路由条目的协议优先级值均变为 98

三、实验步骤:

RTA:

system-view #进入系统视图模式

sysname RTA #给设备命名

interface G0/0/0 #进入相应接口

ip address 10.1.1.1 24 #配置 IP 地址及子网掩码

rip 1 #进入 RIP 进程 1

东方瑞通 图学习

version 2 #配置使用版本 2

network 10.0.0.0 #通告其直连网段

undo summary #关闭自动汇总

RTB:

system-view

sysname RTB

interface G0/0/0

ip address 20.1.1.1 24

interface G0/0/1

ip address 10.1.1.2 24

rip 1

version 2

network 10.0.0.0

network 20.0.0.0

undo summary

RTC:

system-view

sysname RTC

interface G0/0/0

ip address 30.1.1.1 24

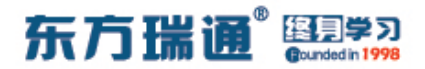

interface G0/0/1

ip address 20.1.1.2 24

rip 1

version 2

network 20.0.0.0

network 30.0.0.0

undo summary

preference 98

#配置协议优先级为 98

RTD:

system-view

sysname RTD

interface G0/0/0

ip address 40.1.1.1 24

interface G0/0/1

ip address 30.1.1.2 24

rip 1

version 2

network 30.0.0.0

network 40.0.0.0

undo summary

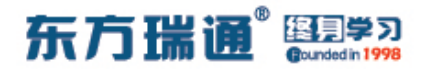

RTE:

system-view

sysname RTE

interface G0/0/1

ip address 40.1.1.2 24

rip 1

version 2

network 40.0.0.0

undo summary

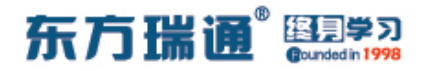

## 七、配置协议优先级实验组网(二)

一、实验拓扑:

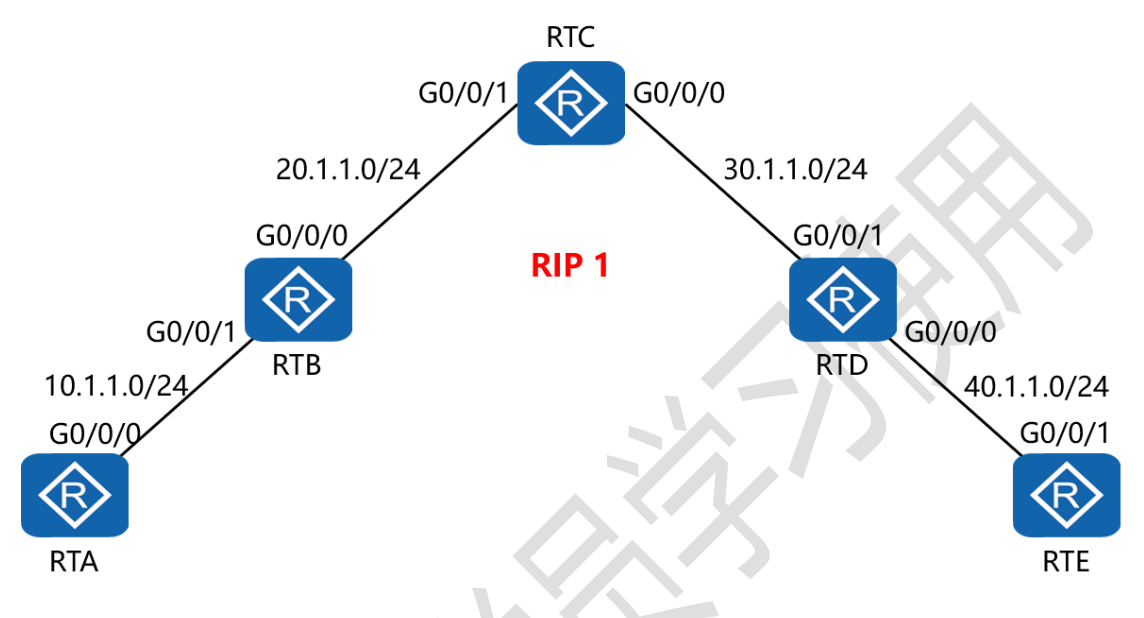

二、实验目的:

5 台路由器运行 RIPv2,通过更改协议优先级,令 RTC 从 RTD 学到的 RIP 的路由条目的协议优先级值变为 98,而从 RTB 学 到的 RIP 的路由条目的协议优先级值保持不变

三、实验步骤:

RTA:

system-view #进入系统视图模式

sysname RTA #给设备命名

interface G0/0/0 #进入相应接口

ip address 10.1.1.1 24 #配置 IP 地址及子网掩码

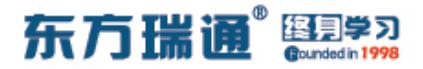

rip 1 #进入 RIP 进程 1

version 2 #配置使用版本 2

network 10.0.0.0 #通告其直连网段

undo summary #关闭自动汇总

RTB:

system-view

sysname RTB

interface G0/0/0

ip address 20.1.1.1 24

interface G0/0/1

ip address 10.1.1.2 24

rip 1

version 2

network 10.0.0.0

network 20.0.0.0

undo summary

RTC:

system-view

sysname RTC

interface G0/0/0

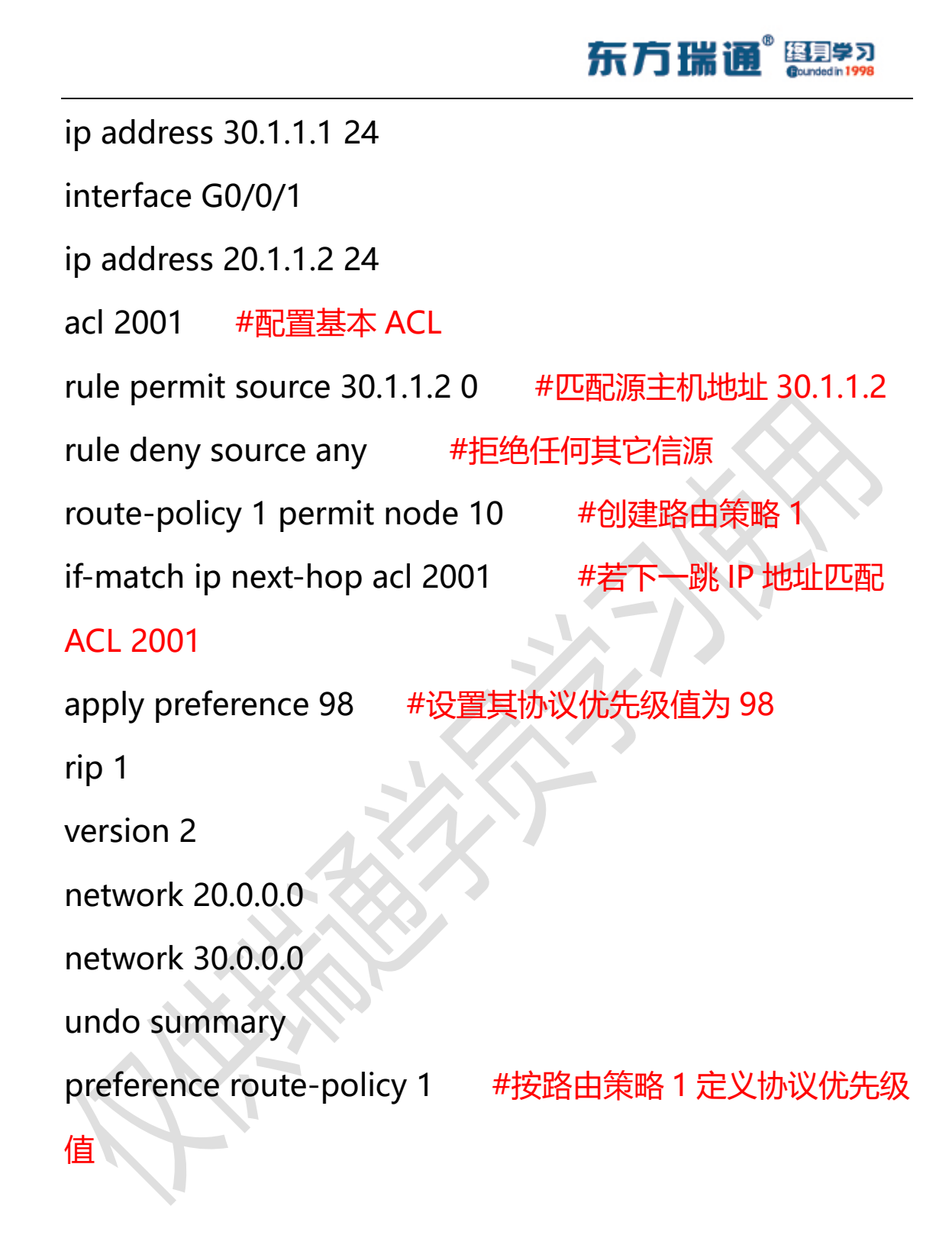

RTD: system-view sysname RTD interface G0/0/0

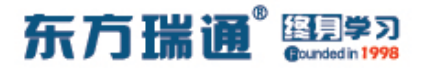

ip address 40.1.1.1 24

interface G0/0/1

ip address 30.1.1.2 24

rip 1

version 2

network 30.0.0.0

network 40.0.0.0

undo summary

RTE:

system-view

sysname RTE

interface G0/0/1

ip address 40.1.1.2 24

rip 1

version 2

network 40.0.0.0

undo summary

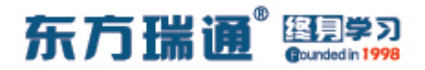

## 八、配置 IS-IS 单区域实验组网

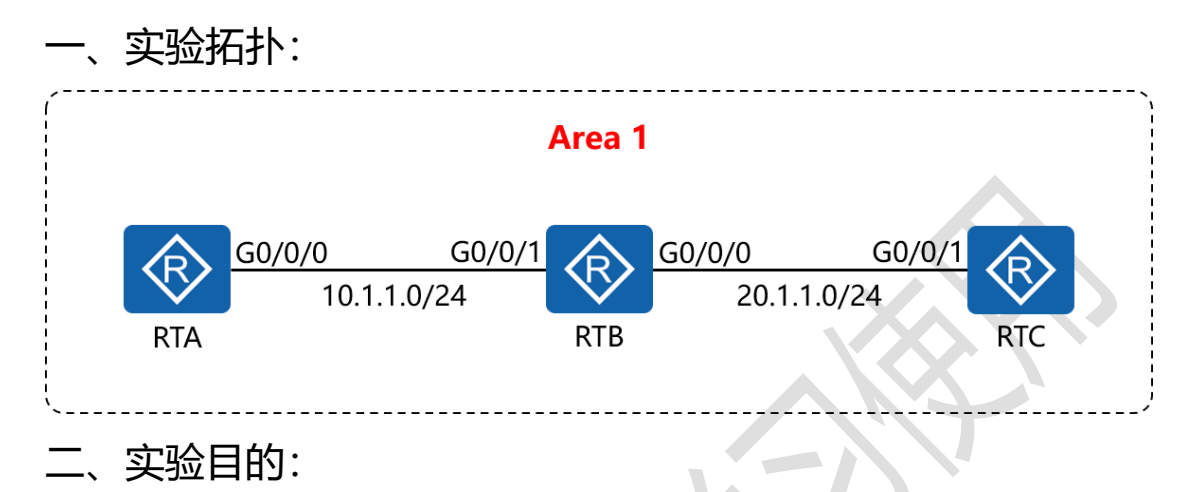

通过 IS-IS 单区域的配置, 令 RTA 与 RTC 可相互访问

三、实验步骤:

RTA:

system-view #进入系统视图模式

sysname RTA #给设备命名

interface G0/0/0 #进入相应的接口

ip address 10.1.1.1 24 #配置 IP 地址及子网掩码

isis enable 1 #在指定接口上启用 IS-IS

isis 1 #开启 IS-IS 路由功能

is-level level-1 #配置 IS-IS 路由器类型为层 1 路由

network-entity 01.0010.0100.1001.00 #配置 IS-IS 的网 络实体名称

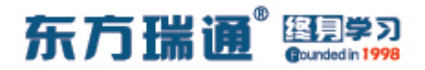

RTB:

system-view

sysname RTB

interface G0/0/0

ip address 20.1.1.1 24

isis enable 1

interface G0/0/1

ip address 10.1.1.2 24

isis enable 1

isis 1

is-level level-1

network-entity 01.0020.0200.2002.00

RTC:

system-view

sysname RTC

interface G0/0/1

ip address 20.1.1.2 24

isis enable 1

isis 1

is-level level-1

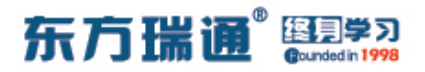

network-entity 01.0030.0300.3003.00

## 九、配置 IS-IS 多区域实验组网

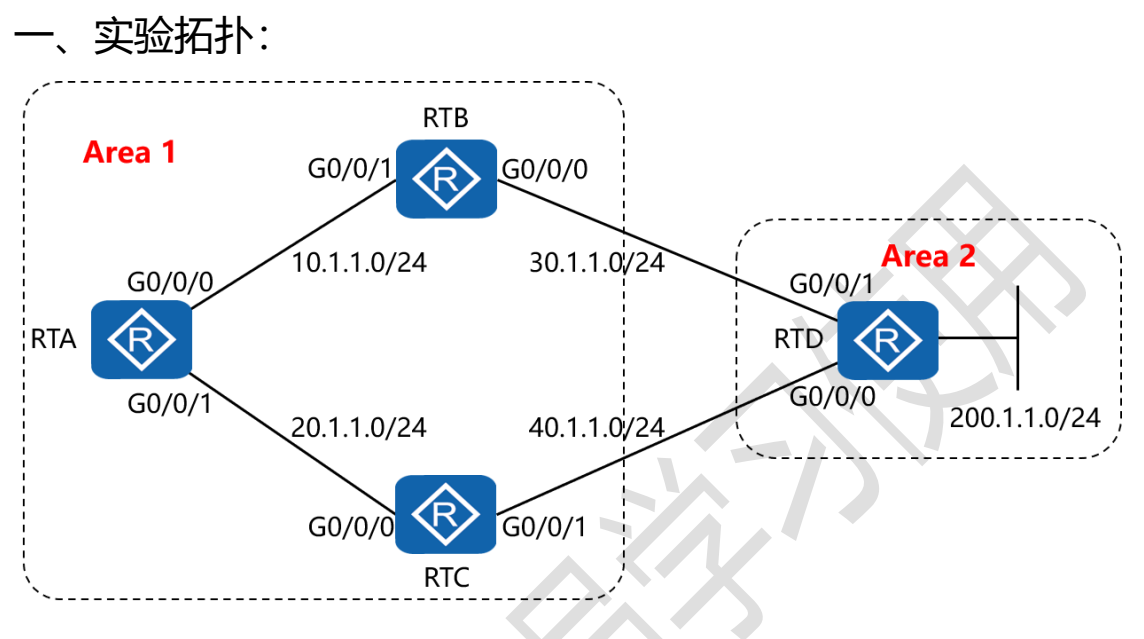

二、实验目的:

通过 IS-IS 多区域的配置, 令全网全通, 并令 RTA 到达 RTD 的 200.1.1.0/24 网络优选经过 RTB

三、实验步骤:

RTA:

system-view #进入系统视图模式

sysname RTA #给设备命名

interface G0/0/0 #进入相应的接口

ip address 10.1.1.1 24 #配置 IP 地址及子网掩码

isis enable 1 #在指定接口上启用 IS-IS

isis cost 10 #配置 IS-IS 接口的链路开销值

34 https://huawei.easthome.com/

### 东方瑞通 图 23

interface G0/0/1 #进入相应的接口 ip address 20.1.1.1 24 #配置 IP 地址及子网掩码 isis enable 1 #在指定接口上启用 IS-IS isis cost 20 #配置 IS-IS 接口的链路开销值 isis 1 #开启 IS-IS 路由功能 is-level level-1 #配置 IS-IS 路由器类型为层 1 路由 network-entity 01.0010.0100.1001.00 #配置 IS-IS 的网 络实体名称

RTB:

system-view

sysname RTB

interface G0/0/0

ip address 30.1.1.1 24

isis enable 1

interface G0/0/1

ip address 10.1.1.2 24

isis enable 1

isis 1

is-level level-1-2

network-entity 01.0020.0200.2002.00

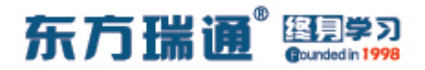

RTC:

system-view

sysname RTC

interface G0/0/0

ip address 20.1.1.2 24

isis enable 1

interface G0/0/1

ip address 40.1.1.1 24

isis enable 1

isis 1

is-level level-1-2

network-entity 01.0030.0300.3003.00

RTD:

system-view

sysname RTD

interface G0/0/0

ip address 40.1.1.2 24

isis enable 1

interface G0/0/1

ip address 30.1.1.2 24

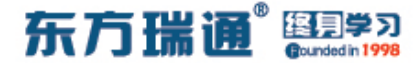

isis enable 1

interface Loopback0

ip address 200.1.1.1 24

isis enable 1

isis 1

is-level level-2

network-entity 02.0040.0400.4004.00

测试:

在 RTA 上 ping RTD 的 200.1.1.1:

[RTA]ping 200.1.1.1 PING 200.1.1.1: 56 data bytes, press CTRL\_C to break Reply from 200.1.1.1: bytes=56 Sequence=1 ttl=254 time=30 ms Reply from 200.1.1.1: bytes=56 Sequence=2 ttl=254 time=30 ms Reply from 200.1.1.1: bytes=56 Sequence=3 ttl=254 time=30 ms Reply from 200.1.1.1: bytes=56 Sequence=4 ttl=254 time=20 ms Reply from 200.1.1.1: bytes=56 Sequence=5 ttl=254 time=30 ms --- 200.1.1.1 ping statistics ---5 packet(s) transmitted 5 packet(s) transmitted 0.00% packet loss round-trip min/avg/max = 20/28/30 ms

在 RTA 上检测到达网络 200.1.1.1 所使用的路径:

[RTA]tracert 200.1.1.1
traceroute to 200.1.1.1(200.1.1.1), max hops: 30 ,packet length: 40,press CTRL
\_C to break
1 10.1.1.2 20 ms 20 ms 20 ms
2 30.1.1.2 30 ms 10 ms 20 ms
[RTA]

## 十、配置 IS-IS 路由验证及聚合实验组

XX

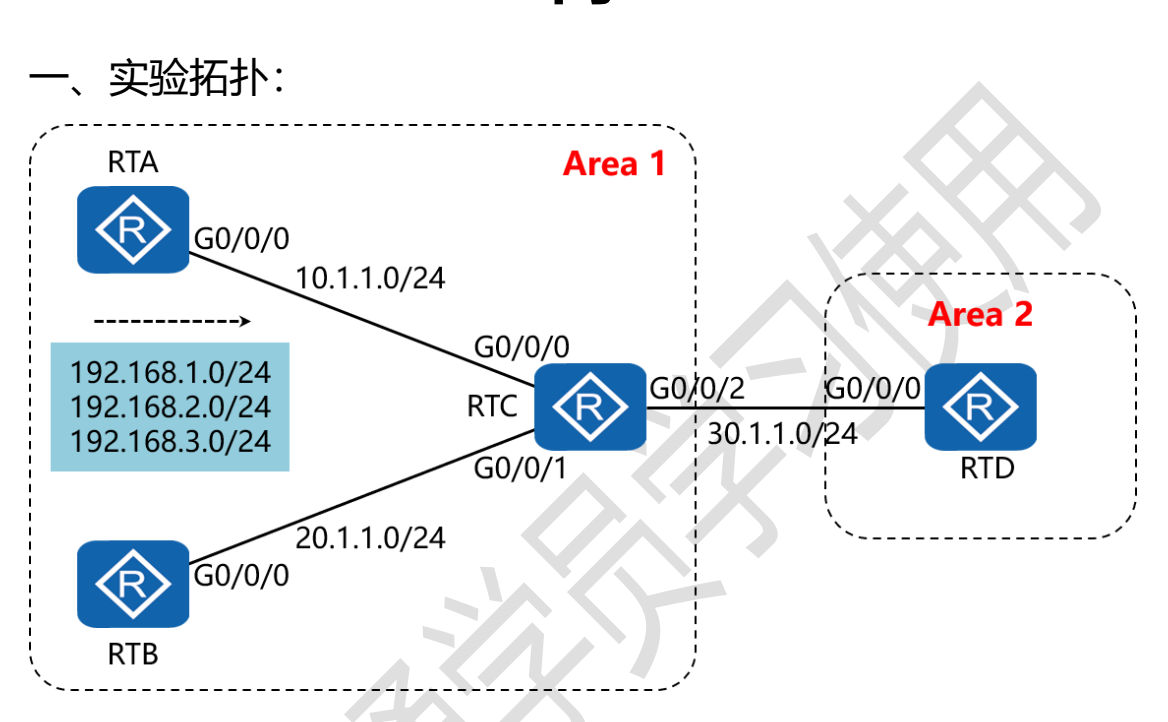

二、实验目的:

在 4 台路由器上配置认证,同时在 RTC 上配置路由聚合,令 RTD 只学习聚合后的路由 192.168.0.0/16

三、实验步骤:

RTA:

system-view #进入系统视图模式

sysname RTA #给设备命名

interface G0/0/0 #进入相应的接口

ip address 10.1.1.1 24 #配置 IP 地址及子网掩码

38 https://huawei.easthome.com/

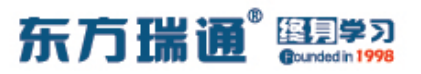

isis enable 1 #在指定接口上启用 IS-IS isis authentication-mode md5 cipher *huawei* #配置邻 居关系验证方式及验证密码 interface Loopback0 #创建并进入环回接口 0 ip address 192.168.1.1 24 #配置 IP 地址及子网掩码 #在指定接口上启用 IS-IS isis enable 1 interface Loopback1 #创建并进入环回接口1 ip address 192.168.2.1 24 #配置 IP 地址及子网掩码 #在指定接口上启用 IS-IS isis enable 1 interface Loopback2 #创建并进入环回接口 2 ip address 192.168.3.1 24 #配置 IP 地址及子网掩码 #在指定接口上启用 IS-IS isis enable 1 #开启 IS-IS 路由功能 isis 1 is-level level-1 #配置 IS-IS 路由器类型为层 1 路由 network-entity 01.0010.0100.1001.00 #配置 IS-IS 的网 络实体名称 area-authentication-mode md5 cipher *atnet* #配置区

域验证方式及验证密码

#### RTB:

system-view

sysname RTB

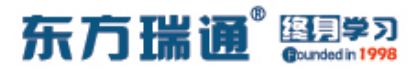

interface G0/0/0

ip address 20.1.1.1 24

isis enable 1

isis authentication-mode md5 cipher huawei

isis 1

```
is-level level-1
```

network-entity 01.0020.0200.2002.00

area-authentication-mode md5 cipher atnet

RTC:

system-view

sysname RTC

interface G0/0/0

ip address 10.1.1.2 24

isis enable 1

isis authentication-mode md5 cipher huawei

interface G0/0/1

ip address 20.1.1.2 24

isis enable 1

isis authentication-mode md5 cipher *huawei* 

interface G0/0/2

ip address 30.1.1.1 24

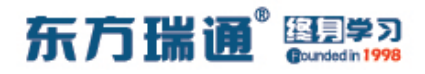

isis enable 1

isis authentication-mode md5 cipher huawei

isis 1

is-level level-1-2

network-entity 01.0030.0300.3003.00

area-authentication-mode md5 cipher *atnet* 

domain-authentication-mode md5 cipher hcip #配置路

由域验证方式及验证密码

summary 192.168.0.0 255.255.0.0 level-2 #配置仅对引入

```
到层 2 的路由进行聚合
```

RTD:

system-view

sysname RTD

interface G0/0/0

ip address 30.1.1.2 24

isis enable 1

isis authentication-mode md5 cipher huawei

isis 1

is-level level-2

network-entity 02.0040.0400.4004.00

domain-authentication-mode md5 cipher hcip

41 https://huawei.easthome.com/

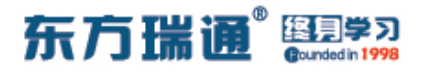

测试:

### 查看 RTD 的 IS-IS 路由表,发现只有聚合路由条目:

|                  | Route       | informat. | ion for ISIS(1) |               |           |
|------------------|-------------|-----------|-----------------|---------------|-----------|
|                  | ISIS(1)     | Level-2   | Forwarding Tak  | ole           |           |
| IPV4 Destination | IntCost     | ExtCost   | ExitInterface   | NextHop       | Flags     |
| 192.168.0.0/16   | 20          | NULL      | GE0/0/0         | 30.1.1.1      | A/-/-/-   |
| 10.1.1.0/24      | 20          | NULL      | GE0/0/0         | 30.1.1.1      | A/-/-/-   |
| 20.1.1.0/24      | 20          | NULL      | GE0/0/0         | 30.1.1.1      | A/-/-/-   |
| 30.1.1.0/24      | 10          | NULL      | GE0/0/0         | Direct        | D/-/L/-   |
| Flags: D-Direct  | , A-Added t | O URT, L  | -Advertised in  | LSPs, S-IGP S | Shortcut, |

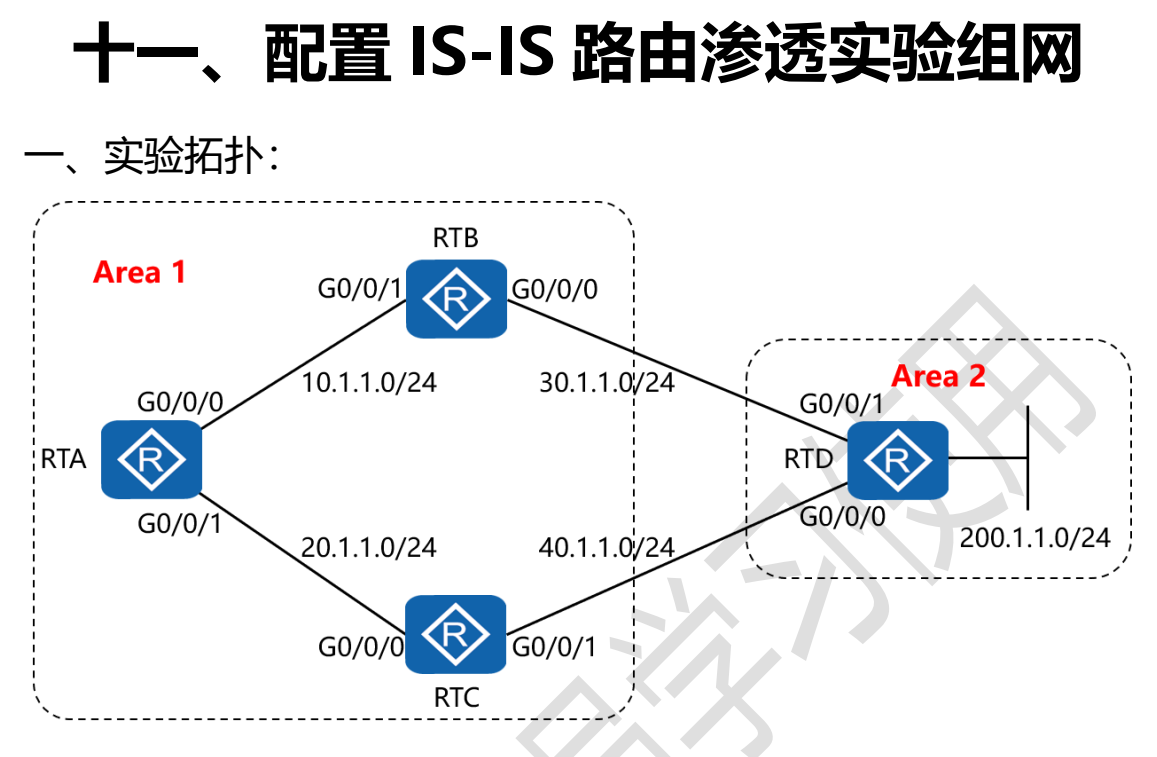

二、实验目的:

配置 RTB 与 RTC, 令其将从层 2 学习到的路由条目渗透给层 1 的路由器

三、实验步骤:

RTA:

system-view #进入系统视图模式

sysname RTA #给设备命名

interface G0/0/0 #进入相应的接口

ip address 10.1.1.1 24 #配置 IP 地址及子网掩码

isis enable 1 #在指定接口上启用 IS-IS

interface G0/0/1 #进入相应的接口

### 东方瑞通 20

ip address 20.1.1.1 24 #配置 IP 地址及子网掩码

isis enable 1 #在指定接口上启用 IS-IS

isis 1 #开启 IS-IS 路由功能

is-level level-1 #配置 IS-IS 路由器类型为层 1 路由

network-entity 01.0010.0100.1001.00 #配置 IS-IS 的网 络实体名称

RTB:

system-view

sysname RTB

interface G0/0/0

ip address 30.1.1.1 24

isis enable 1

interface G0/0/1

ip address 10.1.1.2 24

isis enable 1

isis 1

is-level level-1-2

network-entity 01.0020.0200.2002.00

RTC:

system-view

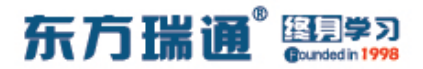

sysname RTC

interface G0/0/0

ip address 20.1.1.2 24

isis enable 1

interface G0/0/1

ip address 40.1.1.1 24

isis enable 1

isis 1

is-level level-1-2

network-entity 01.0030.0300.3003.00

RTD:

system-view sysname RTD interface G0/0/0 ip address 40.1.1.2 24 isis enable 1 interface G0/0/1 ip address 30.1.1.2 24 isis enable 1 interface Loopback0 ip address 200.1.1.1 24

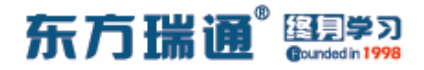

isis enable 1

isis 1

is-level level-2

network-entity 02.0040.0400.4004.00

测试:

完成上述配置后,在 RTA 上 ping RTD 的 200.1.1.1:

| [RTA]ping 200.1.1.1                                                                                                    |
|----------------------------------------------------------------------------------------------------|
| PING 200.1.1.1: 56 data bytes, press CTRL C to break                                                                                      |
| Reply from 200.1.1.1: bytes=56 Sequence=1 ttl=254 time=20 ms                                                                              |
| Reply from 200.1.1.1: bytes=56 Sequence=2 ttl=254 time=40 ms                                                                              |
| Reply from 200.1.1.1: bytes=56 Sequence=3 ttl=254 time=30 ms                                                                              |
| Reply from 200.1.1.1: bytes=56 Sequence=4 ttl=254 time=30 ms                                                                              |
| Reply from 200.1.1.1: bytes=56 Sequence=5 ttl=254 time=30 ms                                                                              |
| 200.1.1.1 ping statistics<br>5 packet(s) transmitted<br>5 packet(s) received<br>0.00% packet loss<br>round-trip min/avg/max = 20/30/40 ms |
|                                                                                                    |

[RTA]

### 再在 RTA 上查看 IS-IS 的路由表:

| [RTA]display is | sis route      |              |                    |                      |           |
|-----------------|----------------|--------------|--------------------|----------------------|-----------|
|                 | Rou            | te informat: | ion for ISIS(1     | - )                  |           |
|                 | ISIS           | (1) Level-1  | Forwarding Ta      | able                 |           |
| IPV4 Destinatio | on IntCost     | ExtCost      | ExitInterface      | e NextHop            | Flags     |
| 0.0.0.0/0       | 10             | NULL         | GE0/0/1<br>GE0/0/0 | 20.1.1.2<br>10.1.1.2 | A/-/-/-   |
| 10.1.1.0/24     | 10             | NULL         | GE0/0/0            | Direct               | D/-/L/-   |
| 20.1.1.0/24     | 10             | NULL         | GE0/0/1            | Direct               | D/-/L/-   |
| 30.1.1.0/24     | 20             | NULL         | GE0/0/0            | 10.1.1.2             | A/-/-/-   |
| 40.1.1.0/24     | 20             | NULL         | GE0/0/1            | 20.1.1.2             | A/-/-/-   |
| Flags: D-I      | Direct, A-Adde | d to URT, L  | -Advertised in     | LSPs, S-IGP S        | Shortcut, |
|                 |                | U-Up/Down    | n Bit Set          |                      |           |
|                 |                |              |                    |                      |           |
| [RTA]           |                |              |                    |                      |           |

发现 RTA 的 IS-IS 路由表中并没有关于 200.1.1.0 网络的路由

### 东方瑞通 图学习

条目

此时,需要在 RTB 及 RTC 上做如下配置:

RTB:

isis 1

import-route isis level-2 into level-1

RTC:

isis 1

import-route isis level-2 into level-1

| 再次查看 RTA 的 | 的 IS-IS 路由表: |
|------------|--------------|
|------------|--------------|

|                  | ISIS(1) | Level-1 | Forwarding Tab | le<br>   |         |
|------------------|---------|---------|----------------|----------|---------|
| IPV4 Destination | IntCost | ExtCost | ExitInterface  | NextHop  | Flags   |
| 0.0.0.0/0        | 10      | NULL    | GE0/0/1        | 20.1.1.2 | A/-/-/- |
|                  |         |         | GE0/0/0        | 10.1.1.2 |         |
| 10.1.1.0/24      | 10      | NULL    | GE0/0/0        | Direct   | D/-/L/- |
| 20.1.1.0/24      | 10      | NULL    | GE0/0/1        | Direct   | D/-/L/- |
| 30.1.1.0/24      | 20      | NULL    | GE0/0/0        | 10.1.1.2 | A/-/-/- |
| 40.1.1.0/24      | 20      | NULL    | GE0/0/1        | 20.1.1.2 | A/-/-/- |
| 200.1.1.0/24     | 20      | NULL    | GE0/0/0        | 10.1.1.2 | A/-/-/U |
|                  |         |         | CE0/0/1        | 20 1 1 2 |         |

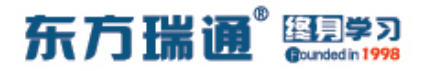

## 十二、配置 RIPng 实验组网

一、实验拓扑:

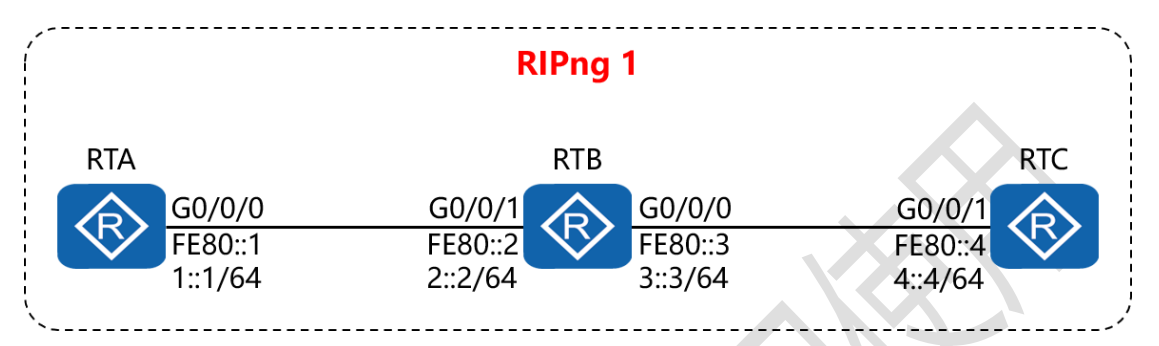

二、实验目的:

通过 RIPng 的配置, 令 RTA 可以学习到 RTC 的路由条目,并与 之通讯

三、实验步骤:

RTA:

system-view #进入系统视图模式

sysname RTA #给设备命名

ipv6 #开启设备的 IPv6 功能

ripng #开启并进入 RIPng 进程

interface G0/0/0 #进入相应接口

ipv6 enable #在接口下开启 IPv6 功能

ipv6 address FE80::1 link-local #配置该接口的链路本地 地址

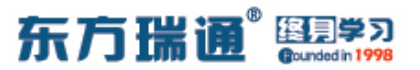

ipv6 address 1::1/64 #配置该接口的通讯地址

ripng 1 enable #在该接口上开启 RIPng 进程

RTB:

system-view

sysname RTB

ipv6

ripng

interface G0/0/1

ipv6 enable

ipv6 address FE80::2 link-local

ipv6 address 2::2/64

ripng 1 enable

interface G0/0/0

ipv6 enable

ipv6 address FE80::3 link-local

ipv6 address 3::3/64

ripng 1 enable

#### RTC:

system-view

sysname RTC

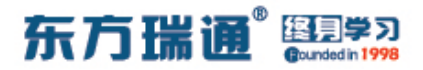

ipv6

ripng

interface G0/0/1

ipv6 enable

ipv6 address FE80::4 link-local

ipv6 address 4::4/64

ripng 1 enable

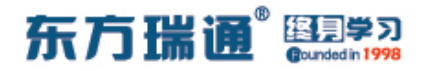

## 十三、配置 OSPFv3 实验组网

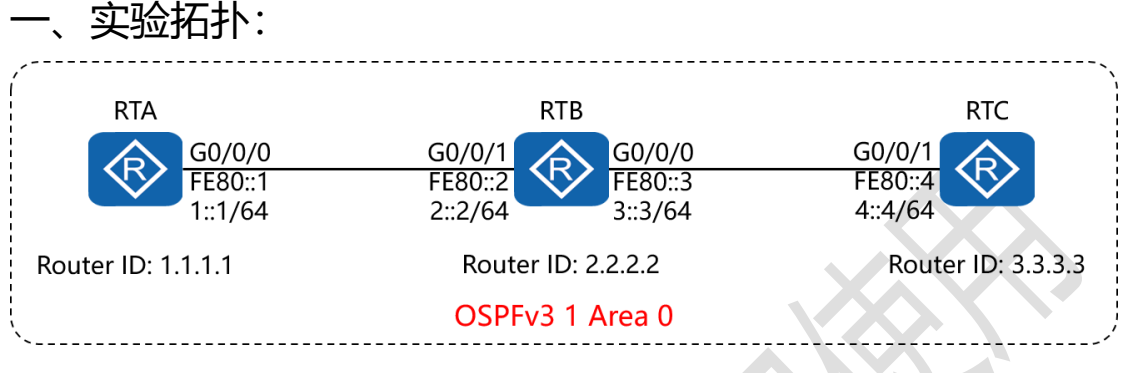

二、实验目的:

通过 OSPFv3 的配置, 令 RTA 可以学习到 RTC 的路由条目,并 与之通讯

三、实验步骤:

RTA:

system-view #进入系统视图模式

sysname RTA #给设备命名

interface Loopback0 #创建并进入环回接口

ip address 1.1.1.1 32 #配置 IP 地址及子网掩码

ipv6 #开启设备的 IPv6 功能

ospfv3 #开启并进入 OSPFv3 进程

router-id 1.1.1.1 #配置 OSPF 路由器 ID

interface G0/0/0 #进入相应接口

ipv6 enable #在接口下开启 IPv6 功能

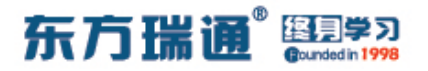

ipv6 address FE80::1 link-local

#配置该接口的链路本地

#### 地址

ipv6 address 1::1/64 #配置该接口的通讯地址

ospfv3 1 area 0.0.0.0 #在该接口上开启 OSPFv3 进程,并

指定其所属区域

RTB:

system-view

sysname RTB

interface Loopback0

ip address 2.2.2.2 32

ipv6

ospfv3

router-id 2.2.2.2

interface G0/0/1

ipv6 enable

ipv6 address FE80::2 link-local

ipv6 address 2::2/64

ospfv3 1 area 0.0.0.0

interface G0/0/0

ipv6 enable

ipv6 address FE80::3 link-local

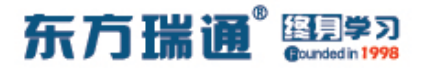

ipv6 address 3::3/64

ospfv3 1 area 0.0.0.0

#### RTC:

system-view

sysname RTC

interface Loopback0

ip address 3.3.3.3 32

ipv6

ospfv3

router-id 3.3.3.3

interface G0/0/1

ipv6 enable

ipv6 address FE80::4 link-local

ipv6 address 4::4/64

ospfv3 1 area 0.0.0.0

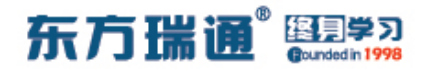

## 十四、配置 IPv6 各类地址实验组网

、实验拓扑:
 RTB
 元状态配置
 G0/0/0
 2001:DB8:12::1/64
 G0/0/0
 RTA
 G0/0/1
 2001:DB8:13::1/64

二、实验目的:

RTA 的 G0/0/0 与 G0/0/1 接口采用手工方式配置 IPv6 地址; RTB 的 G0/0/0 接口通过无状态地址自动配置的方式获取 IPv6 地址; RTC 的 G0/0/0 接口通过 DHCPv6 的方式获取 IPv6 地址

三、实验步骤:

RTA:

system-view #进入系统视图模式

sysname RTA #给设备命名

ipv6 #开启设备的 IPv6 功能

Designer : Yiqian Hu

54 https://huawei.easthome.com/

东方瑞通 图 23

dhcp enable #开启 DHCP 功能 dhcpv6 pool easthome #创建 DHCPv6 地址池并命名 address prefix 2001:DB8:13::/64 #指定分配的网段及掩码 excluded-address 2001:DB8:13::1 #排除不分配的地址 interface G0/0/0 #进入相应的接口 ipv6 enable #在接口下开启 IPv6 功能 ipv6 address auto link-local #令接口自动生成链路本地 地址 ipv6 address 2001:DB8:12::1 64 / #配置该接口的通讯地址 undo ipv6 nd ra halt #开启发布 RA 报文的功能 interface G0/0/1 ipv6 enable ipv6 address auto link-local ipv6 address 2001:DB8:13::1 64 dhcpv6 server easthome RTB: system-view sysname RTB ipv6 interface G0/0/0

ipv6 enable

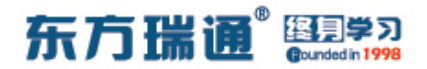

ipv6 address auto link-local

ipv6 address auto global

#令该接口通过无状态地址自动

配置的方式获取 IPv6 地址

RTC:

system-view

sysname RTC

ipv6

dhcp enable

interface G0/0/0

ipv6 enable

ipv6 address auto link-local

ipv6 address auto dhcp #令该接口通过 DHCPv6 的方式获

取 IPv6 地址

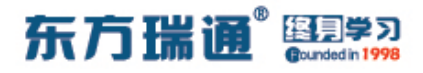

测试:

#### 在 RTB 上查看其接口的 IPv6 地址

| [RTB]display ipv6 interface g0/0/0                              |
|-----------------------------------------------------------------|
| GigabitEthernet0/0/0 current state : UP                         |
| IPv6 protocol current state : UP                                |
| IPv6 is enabled, link-local address is FE80::2E0:FCFF:FE13:36C5 |
| Global unicast address(es):                                     |
| 2001:DB8:12:0:2E0:FCFF:FE13:36C5,                               |
| subnet is 2001:DB8:12::/64 [SLAAC 1970-01-01 00:05:25 2592000S] |
| Joined group address(es):                                       |
| FF02::1:FF13:36C5                                               |
| FF02::2                                                         |
| FF02::1                                                         |
| MTU is 1500 bytes                                               |
| ND DAD is enabled, number of DAD attempts: 1                    |
| ND reachable time is 30000 milliseconds                         |
| ND retransmit interval is 1000 milliseconds                     |
| Hosts use stateless autoconfig for addresses                    |
| [RTB]                                                           |

### 再在 RTB 上查看其接口 G0/0/0 的 MAC 地址,确认其 IPv6 地

#### 址是使用其自身的接口 MAC 地址自动生成的

| [RTB]display interface g0/0/0   |                     |                  |                |
|---------------------------------|---------------------|------------------|----------------|
| GigabitEthernet0/0/0 current :  | state : UP          |                  |                |
| Line protocol current state :   | DOWN                |                  |                |
| Description:HUAWEI, AR Series   | GigabitEthernet0/   | 0/0 Interface    |                |
| Route Port, The Maximum Transm: | it Unit is 1500     |                  |                |
| Internet protocol processing    | disabled            |                  |                |
| IP Sending Frames' Format is 1  | PKTFMT ETHNT 2, Har | dware address is | 00e0-fc13-36c5 |
| Last physical up time : 202     | L-06-10 12:14:25 UT | C-08:00          |                |
| Last physical down time : 202   | L-06-10 12:14:16 UT | C-08:00          |                |
| Current system time: 2021-06-2  | L0 12:25:21-08:00   |                  |                |
| Port Mode: FORCE COPPER         |                     |                  |                |
| Speed : 1000, Loopback: NONE    |                     |                  |                |
| Duplex: FULL, Negotiation: El   | NABLE               |                  |                |
| Mdi : AUTO                      |                     |                  |                |
| Last 300 seconds input rate 0   | bits/sec, 0 packet  | s/sec            |                |
| Last 300 seconds output rate 0  | ) bits/sec, 0 packe | ets/sec          |                |
| Input peak rate 176 bits/sec,1  | Record time: 2021-0 | 6-10 12:18:28    |                |
| Output peak rate 232 bits/sec,  | Record time: 2021-  | 06-10 12:19:38   |                |
| Taput, 9 packata 916 butas      |                     |                  |                |
| Unicast:                        | Multicast           | 0                |                |
| Broadcast.                      | Tumbo.              | 0                |                |
| Discord.                        | Total Error.        | 0                |                |
| Discald: 0                      | , IOLAL EITOI:      | 0                |                |
| CRC: 0                          | Giants:             | 0                |                |
| More                            |                     |                  |                |

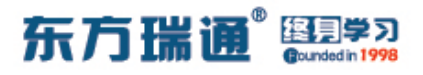

### 在 RTC 上查看其接口的 IPv6 地址

| [RTC]display dhcpv6 client                              |
|---------------------------------------------------------|
| GigabitEthernet0/0/0 is in stateful DHCPv6 client mode. |
| State is BOUND.                                         |
| Preferred server DUID : 0003000100E0FC1B6A14            |
| Reachable via address : FE80::2E0:FCFF:FE1B:6A15        |
| IA NA IA ID 0x00000031 T1 43200 T2 69120                |
| Obtained : 2021-06-10 12:20:02                          |
| Renews : 2021-06-11 00:20:02                            |
| Rebinds : 2021-06-11 07:32:02                           |
| Address : 2001:DB8:13::2                                |
| Lifetime valid 172800 seconds, preferred 86400 seconds  |
| Expires at 2021-06-12 12:20:02(172265 seconds left)     |
|                                                         |

[RTC]

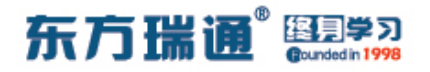

# 十五、配置 IBGP 与 EBGP 会话实验组

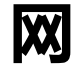

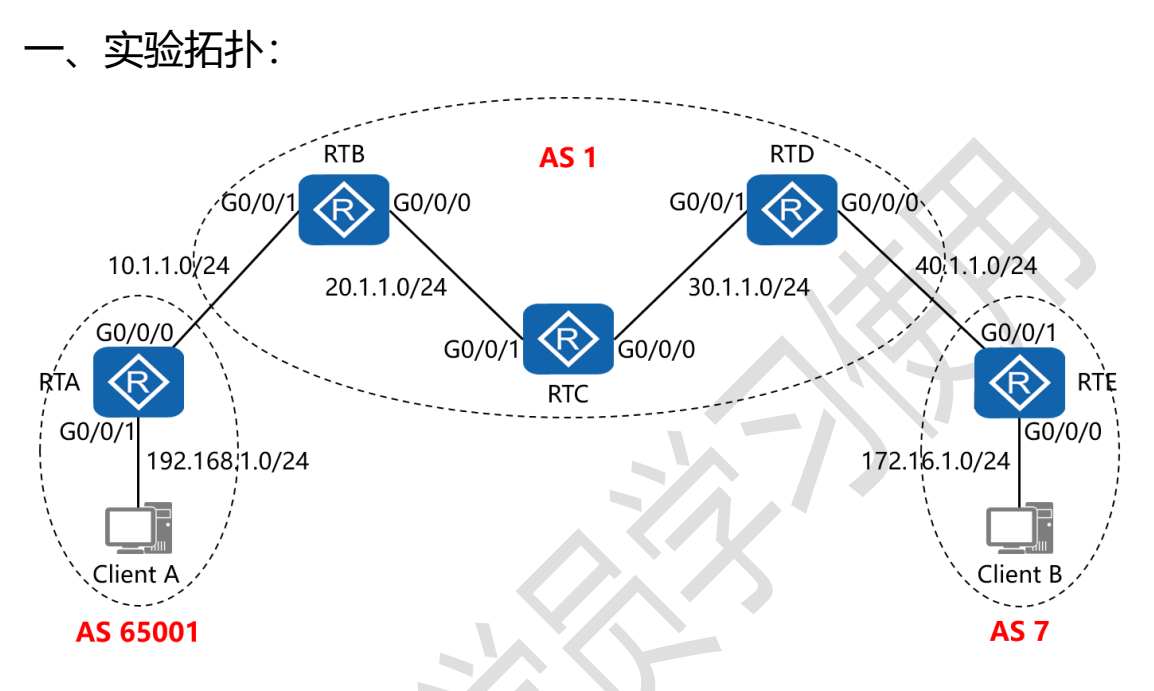

二、实验目的:

通过 IBGP 与 EBGP 之间会话的配置, 令 2 台客户端能够正常通讯

三、实验步骤:

RTA:

system-view #进入系统视图模式

sysname RTA #给设备命名

interface G0/0/0 #进入相应接口

ip address 10.1.1.1 24 #配置 IP 地址及子网掩码

interface G0/0/1 #进入相应接口

Designer : Yiqian Hu

59 https://huawei.easthome.com/

### 东方瑞通 图 23

ip address 192.168.1.1 24 #配置 IP 地址及子网掩码 interface LoopBack0 #进入相应接口 ip address 1.1.1.1 32 #配置 IP 地址及子网掩码 bgp 65001 #开启 BGP 路由功能,并配置其 AS 号 router-id 1.1.1.1 #配置设备的 BGP 路由器 ID peer 2.2.2.2 as-number 1 #指定对等体的路由器 ID, 以及 远程自治系统号码 peer 2.2.2.2 ebgp-max-hop 2 #指定自身与对等体为 EBGP 关系,并指出到对等体所跨越的跳数 peer 2.2.2.2 connect-interface LoopBack0 #指定自身 与对等体之间用哪个接口来承载更新 network 192.168.1.0 #通告自己的网段及子网掩码 undo summary automatic **#关闭自动汇**总 ip route-static 2.2.2.2 255.255.255.255 10.1.1.2 #配置静 态路由 (对等体路由器 ID+对等体路由器 ID 的子网掩码+下一 跳接口地址)

RTB:

system-view

sysname RTB

interface G0/0/0

ip address 20.1.1.1 24

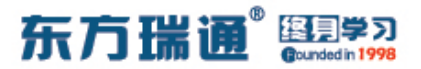

interface G0/0/1

ip address 10.1.1.2 24

interface LoopBack0

ip address 2.2.2.2 32

bgp 1

router-id 2.2.2.2

peer 1.1.1.1 as-number 65001

peer 1.1.1.1 ebgp-max-hop 2

peer 1.1.1.1 connect-interface LoopBack0

peer 3.3.3.3 as-number 1

peer 3.3.3.3 connect-interface LoopBack0

peer 4.4.4.4 as-number 1

peer 4.4.4.4 connect-interface LoopBack0

network 10.1.1.0 24

network 20.1.1.0 24

network 30.1.1.0 24

peer 3.3.3.3 next-hop-local

#告知对等体,自己为其访问

EBGP 的下一跳路由器

peer 4.4.4.4 next-hop-local

rip 1

version 2

network 2.0.0.0

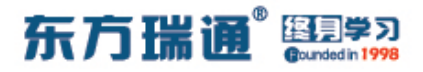

network 20.0.0.0

undo summary

ip route-static 1.1.1.1 255.255.255.255 10.1.1.1

RTC:

system-view

sysname RTC

interface G0/0/0

ip address 30.1.1.1 24

interface G0/0/1

ip address 20.1.1.2 24

interface LoopBack0

ip address 3.3.3.3 32

bgp 1

router-id 3.3.3.3

peer 2.2.2.2 as-number 1

peer 2.2.2.2 connect-interface LoopBack0

peer 4.4.4.4 as-number 1

peer 4.4.4.4 connect-interface LoopBack0

network 20.1.1.0 24

network 30.1.1.0 24

rip 1

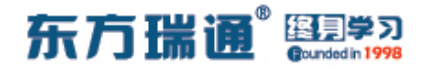

version 2

network 20.0.0.0

network 30.0.0.0

network 3.0.0.0

undo summary

RTD:

system-view

sysname RTD

interface G0/0/0

ip address 40.1.1.1 24

interface G0/0/1

ip address 30.1.1.2 24

interface LoopBack0

ip address 4.4.4.4 32

bgp 1

router-id 4.4.4.4

peer 2.2.2.2 as-number 1

peer 2.2.2.2 connect-interface LoopBack0

peer 3.3.3.3 as-number 1

peer 3.3.3.3 connect-interface LoopBack0

peer 5.5.5.5 as-number 7

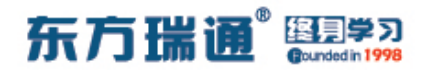

peer 5.5.5.5 ebgp-max-hop 2

peer 5.5.5.5 connect-interface LoopBack0

network 20.1.1.0 24

network 30.1.1.0 24

network 40.1.1.0 24

peer 2.2.2.2 next-hop-local

peer 3.3.3.3 next-hop-local

rip 1

version 2

network 4.0.0.0

network 30.0.0.0

undo summary

ip route-static 5.5.5.5 255.255.255.255 40.1.1.2

RTE:

system-view

sysname RTE

interface G0/0/0

ip address 172.16.1.1 24

interface G0/0/1

ip address 40.1.1.2 24

interface LoopBack0

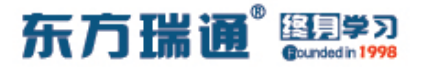

ip address 5.5.5.5 32

bgp 7

router-id 5.5.5.5

peer 4.4.4.4 as-number 1

peer 4.4.4.4 ebgp-max-hop 2

peer 4.4.4.4 connect-interface LoopBack0

network 172.16.1.0 24

ip route-static 4.4.4.4 255.255.255.255 40.1.1.1

测试:

#### 分别在 RTA 与 RTE 上查看路由表:

| [RTA]display ip rou<br>Route Flags: R - re | ting-tab<br>lay, D - | le<br>down | load to | fib     |                        |                                |
|--------------------------------------------|----------------------|------------|---------|---------|------------------------|--------------------------------|
| Routing Tables: Pub<br>Destinatio          | lic<br>ns : 16       |            | Routes  | : 16    |                        |                                |
| Destination/Mask                           | Proto                | Pre        | Cost    | Flags   | NextHop                | Interface                      |
| 1.1.1.1/32<br>2.2.2.2/32                   | Direct<br>Static     | 0<br>60    | 0<br>0  | D<br>RD | 127.0.0.1<br>10.1.1.2  | LoopBack0<br>GigabitEthernet   |
| 10.1.1.0/24                                | Direct               | 0          |         | D       | 10.1.1.1               | GigabitEthernet                |
| 10.1.1.1/32                                | Direct               | 0          | 0       | D       | 127.0.0.1              | GigabitEthernet                |
| 10.1.1.255/32<br>0/0/0                     | Direct               | 0          | 0       | D       | 127.0.0.1              | GigabitEthernet                |
| 20.1.1.0/24<br>0/0/0                       | EBGP                 | 255        |         | RD      | 2.2.2.2                | GigabitEthernet                |
| 30.1.1.0/24<br>0/0/0                       | EBGP                 | 255        |         | RD      | 2.2.2.2                | GigabitEthernet                |
| 40.1.1.0/24<br>0/0/0                       | EBGP                 | 255        | 0       | RD      | 2.2.2.2                | GigabitEthernet                |
| 127.0.0.0/8<br>127.0.0.1/32                | Direct<br>Direct     | 0          | 0       | D<br>D  | 127.0.0.1<br>127.0.0.1 | InLoopBack0<br>InLoopBack0     |
| 127.255.255.255/32<br>172.16.1.0/24        | Direct<br>EBGP       | 0<br>255   | 0<br>0  | D<br>RD | 127.0.0.1<br>2.2.2.2   | InLoopBack0<br>GigabitEthernet |
| 192.168.1.0/24<br>0/0/1                    | Direct               | 0          | 0       | D       | 192.168.1.1            | GigabitEthernet                |
| 192.168.1.1/32<br>0/0/1                    | Direct               | 0          | 0       | D       | 127.0.0.1              | GigabitEthernet                |
| 192.168.1.255/32<br>0/0/1                  | Direct               | 0          |         | D       | 127.0.0.1              | GigabitEthernet                |
| 255.255.255.255/32                         | Direct               |            | 0       | D       | 127.0.0.1              | InLoopBack0                    |

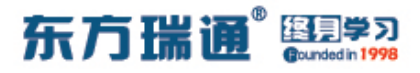

| Routing Tables . Pub | lic      |     |        |       |            |                 |
|----------------------|----------|-----|--------|-------|------------|-----------------|
| Destinatio           | ons : 16 |     | Routes | : 16  |            |                 |
| Destination/Mask     | Proto    | Pre | Cost   | Flags | NextHop    | Interface       |
| 4.4.4.4/32           | Static   | 60  | 0      | RD    | 40.1.1.1   | GigabitEthernet |
| 0/0/1                |          |     |        |       |            |                 |
| 5.5.5.5/32           | Direct   | 0   | 0      | D     | 127.0.0.1  | LoopBack0       |
| 10.1.1.0/24          | EBGP     | 255 | 0      | RD    | 4.4.4.4    | GigabitEthernet |
| 0/0/1                | PDGD     | OFF |        | DD    |            |                 |
| 20.1.1.0/24          | EBGP     | 255 |        | RD    | 4.4.4.4    | GigabitEthernet |
| 30 1 1 0/24          | FRCD     | 255 | 0      | DD    | 1 1 1 1    | CicchitEthernet |
| 0/0/1                | EDGP     | 200 |        | KD    | 4.4.4.4    | GigabitEthernet |
| 40 1 1 0/24          | Direct   | 0   | 0      | D     | 40 1 1 2   | GigabitEthernet |
| 0/0/1                | DIICOL   |     |        |       | 10.1.1.2   | ergabrenernee   |
| 40.1.1.2/32          | Direct   | 0   | 0      | D     | 127.0.0.1  | GigabitEthernet |
| 0/0/1                |          |     |        |       |            |                 |
| 40.1.1.255/32        | Direct   | 0   | 0      | D     | 127.0.0.1  | GigabitEthernet |
| 0/0/1                |          |     |        |       |            |                 |
| 127.0.0.0/8          | Direct   | 0   | 0      | D     | 127.0.0.1  | InLoopBack0     |
| 127.0.0.1/32         | Direct   | 0   | 0      | D     | 127.0.0.1  | InLoopBack0     |
| 127.255.255.255/32   | Direct   |     |        | D     | 127.0.0.1  | InLoopBack0     |
| 172.16.1.0/24        | Direct   | 0   | 0      | D     | 172.16.1.1 | GigabitEthernet |
| 0/0/0                |          |     |        |       |            |                 |
| 172.16.1.1/32        | Direct   | 0   | 0      | D     | 127.0.0.1  | GigabitEthernet |
| 0/0/0                |          |     |        |       |            |                 |
| 172.16.1.255/32      | Direct   | 0   | 0      | D     | 127.0.0.1  | GigabitEthernet |
| 0/0/0                |          |     |        |       |            |                 |
| 192.168.1.0/24       | EBGP     | 255 | 0      | RD    | 4.4.4.4    | GigabitEthernet |
| 0/0/1                |          |     |        |       |            |                 |
| 255.255.255.255/32   | Direct   |     | 0      | D     | 127.0.0.1  | InLoopBack0     |